## MICROSOFT TEAMS - INSTRUKCJA DLA WYKŁADOWCY

## Instalacja aplikacji Teams

1. Po uruchomieniu przeglądarki internetowej, wejdź na stronę <u>https://teams.microsoft.com/downloads</u>, kliknij w przycisk Pobierz aplikację Teams

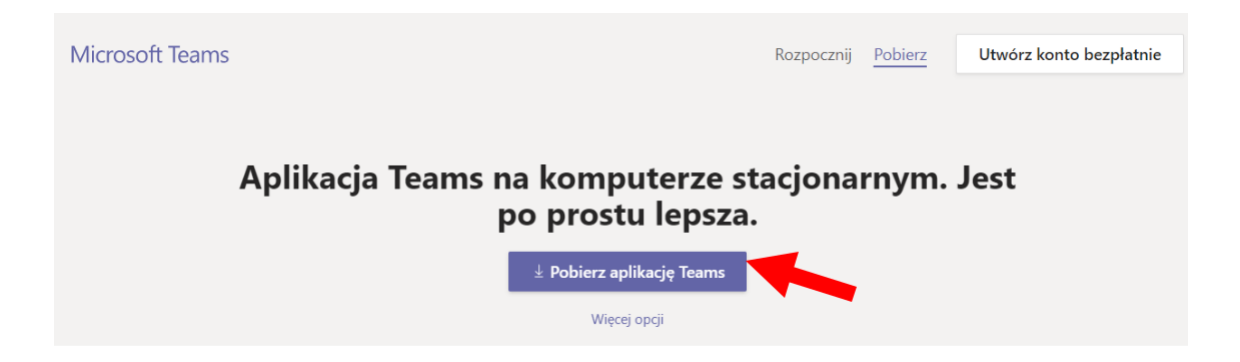

- 2. Uruchom pobrany plik i poczekaj do końca automatycznej instalacji.
- 3. Po zakończeniu instalacji uruchomi się okno logowania. Wykładowca loguje się do aplikacji danymi:
  - a. Adres logowania nazwauzytkownikajakwmailuumk@o365.umk.pl
  - b. **Hasło** takie, jakie wybrane podczas zakładania konta w usłudze Office365 UMK (odzyskiwanie hasła: <u>portal.office.com</u>)

Dalej: kliknij "Zaloguj się"

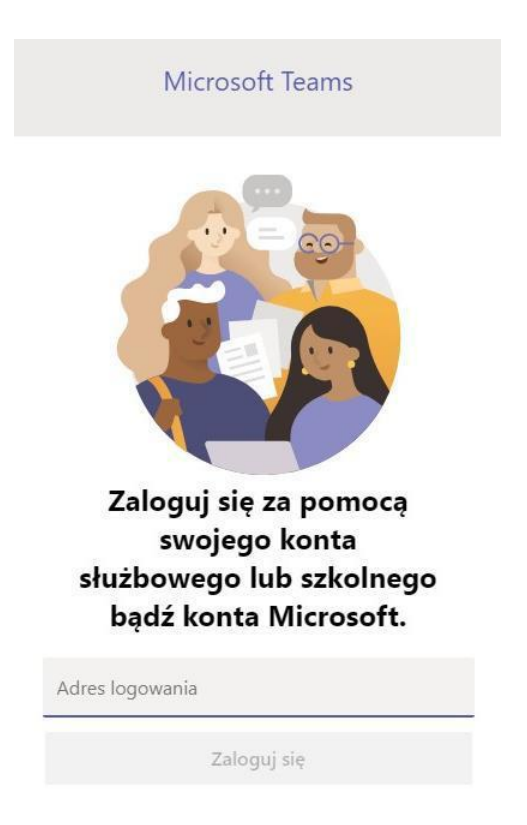

4. Dalej aplikacja poprosi o dodatkowe uprawnienia – kliknij NIE

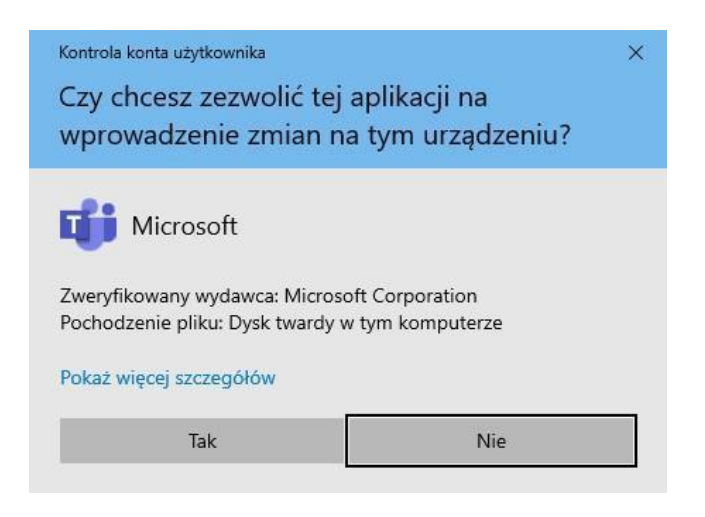

5. W kolejnym komunikacie, potwierdź swoją decyzję, klikając OK

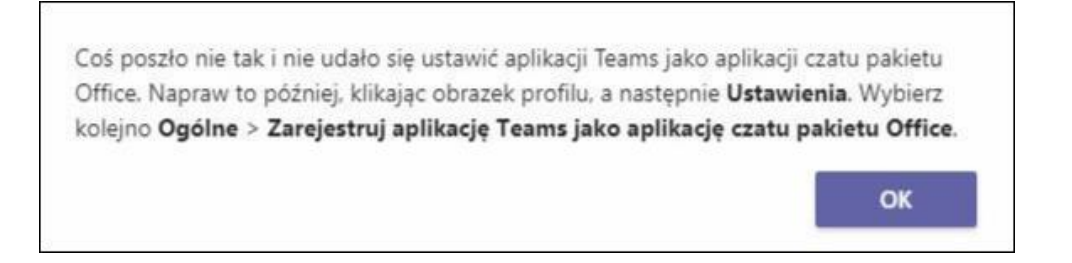

6. Po poprawnym zalogowaniu, powinno się pojawić okno główne aplikacji Microsoft Teams

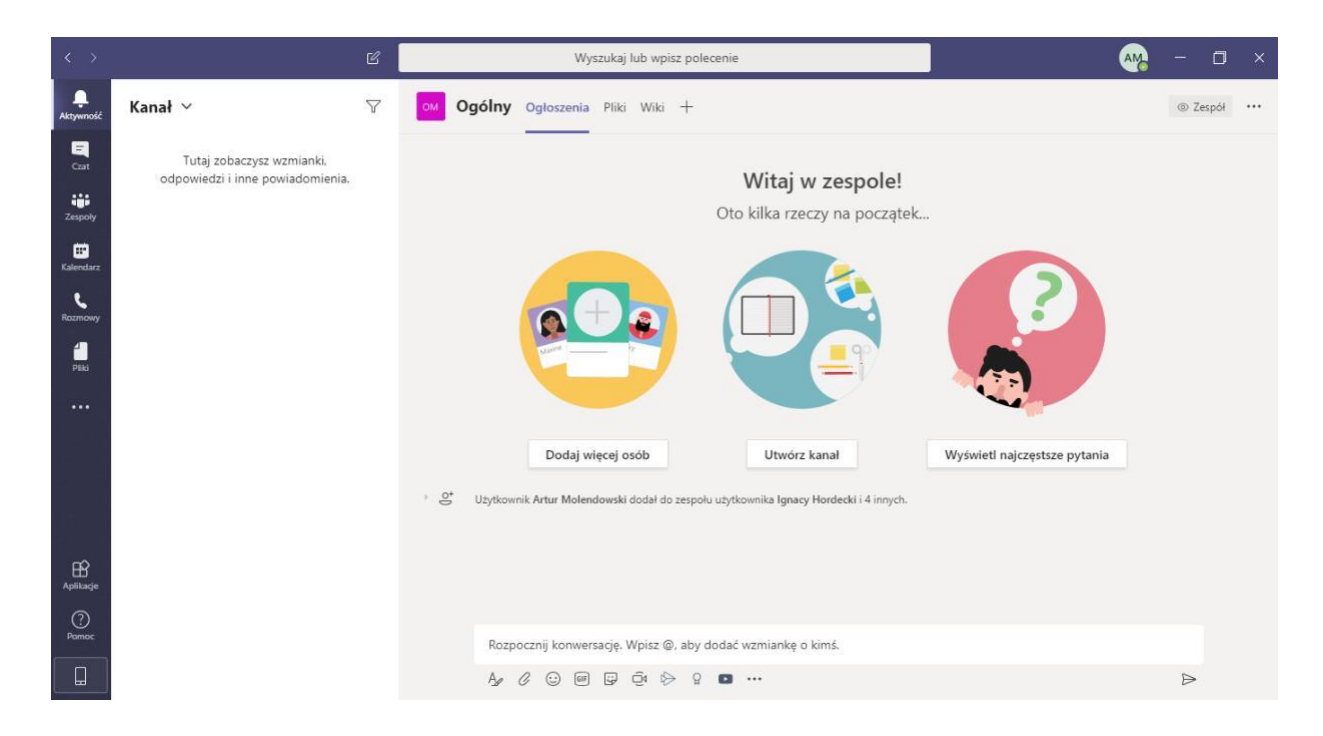

## Tworzenie nowego zespołu (grupy studentów/zajęciowej)

1. Pracując z Microsoft Teams możesz – jako wykładowca – utworzyć zespoły (grupy użytkowników). Zaleca się, aby wykładowca miał tyle zespołów zajęciowych,

ile w planie zajęć ma unikatowych zajęć/grup. Zaleca się również, aby przy tworzeniu zespołów używać nazewnictwa, które będzie aktualne aż do zakończenia zajęć, np. "Makroekonomia – SZ 2020/2021" (zawarta nazwa przedmiotu, semestr oraz rok akademicki, w którym odbywają się zajęcia).

2. Pierwszym krokiem do założenia zespołu jest kliknięcie w ikonę Zespoły w menu po lewej stronie.

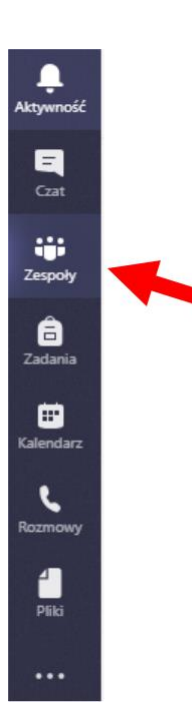

3. Następnie kliknij w przycisk Dołącz do zespołu lub utwórz nowy (na górze po prawej)

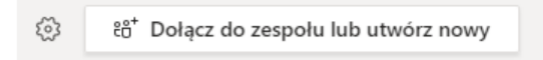

4. W nowym oknie wybierz opcję Utwórz zespół

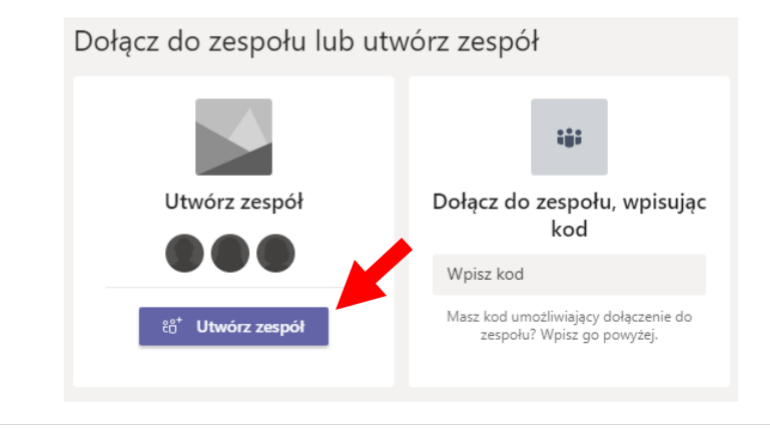

5. Teraz wpisz nazwę zespołu zgodnie z wcześniejszą propozycją i kliknij przycisk Dalej, gdy będzie aktywny.

| Tworzenie zespołu                                                                                 |                      |               |
|---------------------------------------------------------------------------------------------------|----------------------|---------------|
| Podejmij ścisłą współpracę z grupą osób w organizacji nad projekter<br>Obejrzyj krótkie omówienie | n, inicjatywą lub ws | pólnym celem. |
| Nazwa zespołu                                                                                     |                      |               |
| Test3                                                                                             |                      | $\odot$       |
| Opis                                                                                              |                      |               |
|                                                                                                   |                      |               |
| Deventerá                                                                                         |                      |               |
| Prywatnosc                                                                                        |                      |               |
| Prywatny — tylko właściciele zespołu mogą dodawać członków                                        |                      | $\sim$        |
| Utwórz zespół przy użyciu istniejącego zespołu jako szablonu                                      | •                    |               |
|                                                                                                   | Anuluj               | Dalej         |

6. W kolejnym kroku nie dodawaj członków, kliknij Pomiń

| Dodawanie członków do zespołu Test3<br>Zacznij wpisywać nazwę użytkownika, listy dystrybucyjnej lub grupy zabezpieczeń obsłu<br>aby dodać je do zespołu. | ugującej pocztę, |
|----------------------------------------------------------------------------------------------------|------------------|
| Zacznij wpisywać nazwę użytkownika lub grupy                                                                                                    | Dodaj            |
|                                                                                                    |                  |
|                                                                                                    |                  |
| •                                                                                                    |                  |
|                                                                                                    | Pomiń            |

7. Do utworzonego zespołu mogą teraz dołączyć studenci. Możesz zrobić to ręcznie poprzez wyszukiwanie studentów i dodawanie z pozycji menu zespołu. Kliknij ikonę "…" przy nazwie zespołu i następnie Dodaj członka. Jeśli jednak nie chcesz dodawać studentów pojedynczo przejdź do punktu 9.

| Test3       ····         Ogólny       Ø Zarządzanie zespołem         Image: Dodaj kanał       Image: Dodaj członka         Image: Dodaj członka       Image: Dodaj członka         Image: Dodaj członka       Image: Dodaj członka<                                                                                                    | TE         |                         |
|----------------------------------------------------------------------------------------------------|------------|-------------------------|
| Ogólny       Image: Constraint of the second of the second o | Test3      |                         |
| <ul> <li>Dodaj kanał</li> <li>Dodaj członka</li> <li>Dodaj członka</li> <li>Opuść zespół</li> <li>Edytuj zespół</li> <li>Pobierz link do zespołu</li> <li>Zarządzanie tagami</li> <li>Usuń zespół</li> </ul>                                                                                                    | Oqólny     | 🐼 Zarządzanie zespołem  |
| <ul> <li>Dodaj członka</li> <li>Opuść zespół</li> <li>Edytuj zespół</li> <li>Pobierz link do zespołu</li> <li>Zarządzanie tagami</li> <li>Usuń zespół</li> </ul>                                                                                                    | - 3 - 11 9 | 🗐 Dodaj kanał           |
| <ul> <li>Opuść zespół</li> <li>Edytuj zespół</li> <li>Pobierz link do zespołu</li> <li>Zarządzanie tagami</li> <li>Usuń zespół</li> </ul>                                                                                                    |            | .e⁺ Dodaj członka       |
| <ul> <li>Edytuj zespół</li> <li>Pobierz link do zespołu</li> <li>Zarządzanie tagami</li> <li>Usuń zespół</li> </ul>                                                                                                    |            | 🇞 Opuść zespół          |
| <ul> <li>Pobierz link do zespołu</li> <li>Zarządzanie tagami</li> <li>Usuń zespół</li> </ul>                                                                                                    |            | 🖉 Edytuj zespół         |
| <ul> <li>Zarządzanie tagami</li> <li>Usuń zespół</li> </ul>                                                                                                    |            | Pobierz link do zespołu |
| 🗓 Usuń zespół                                                                                                    |            | Zarządzanie tagami      |
|                                                                                                    |            | 前 Usuń zespół           |

8. Wyszukaj studenta wpisując jego numer indeksu, kliknij Dodaj, a następnie przy nazwisku potwierdź klikając ikonę 
 .

| Dodawanie członków do zespołu                                                               | Test3                                      | Doda              | awanie członków do zespołu Te                                                        | est3                              |
|---------------------------------------------------------------------------------------------|--------------------------------------------|-------------------|--------------------------------------------------------------------------------------|-----------------------------------|
| Zacznij wpisywać nazwę użytkownika, listy dy<br>obsługującej pocztę, aby dodać je do zespoł | ystrybucy – j lub grupy zabezpieczeń<br>u. | Zacznij<br>obsług | j wpisywać nazwę użytkownika, listy dyst<br>jującej pocztę, aby dodać je do zespołu. | rybucyjnej lub grupy zabezpieczeń |
| wpisujemy NIU                                                                               | Dodaj                                      | Zacz              | nij wpisywać nazwę użytkownika lub gru                                               | py Doc                            |
|                                                                                             |                                            | s                 | student_test<br>STUDENT_TEST                                                         | Członek 🗸 🗸                       |
|                                                                                             |                                            | TS                | Testowy Student<br>151211677                                                         | Członek 🗸 🗙                       |
|                                                                                             |                                            |                   |                                                                                      |                                   |
|                                                                                             |                                            |                   |                                                                                      |                                   |
|                                                                                             |                                            |                   |                                                                                      |                                   |
|                                                                                             | Zamknij                                    |                   |                                                                                      | Zamknij                           |

9. Możesz przekazać studentom kod, dzięki któremu sami dołączą do utworzonej grupy. Aby wygenerować kod dołączenia do zespołu przez studentów, zacznij od wybrania Zarządzanie zespołem w menu zespołu (kliknij ikonę "…" przy nazwie zespołu i następnie Zarządzanie zespołem).

| TE     |                         |  |
|--------|-------------------------|--|
| Test3  |                         |  |
| Ogólny | Zarządzanie zespołem    |  |
| - 9)   | 🖹 Dodaj kanał           |  |
|        | .e⁺ Dodaj członka       |  |
|        | 🗞 Opuść zespół          |  |
|        | 🖉 Edytuj zespół         |  |
|        | Pobierz link do zespołu |  |
|        | Zarządzanie tagami      |  |
|        | ញិ Usuń zespół          |  |
|        |                         |  |

10. Następnie przejdź do zakładki Ustawienia, rozwiń (kliknij) Kod zespołu i kliknij przycisk Wygeneruj.

|                              | <b>K</b>                                                                                                    |
|------------------------------|----------------------------------------------------------------------------------------------------|
| Członkowie Oczekujące prośby | Kanały <mark>Ustawienia</mark> Analiza Aplikacje                                                                                            |
| ▶ Obrazek zespołu            | Dodawanie obrazka zespołu                                                                                                    |
| ▶ Uprawnienia członków       | Włącz tworzenie kanałów, dodawanie aplikacji i inne funkcje                                                                                 |
| ▶ Uprawnienia gościa         | Włącz tworzenie kanałów                                                                                                    |
| ▶ @Wzmianki                  | Wybierz, kto może korzystać ze wzmianek @zespół i @kanał                                                                                    |
| ✓ Kod zespołu                | Udostępnij ten kod, aby nowe osoby mogły bezpośrednio dołączać<br>Wygeneruj<br>Uwaga: goście nie będą mogli dołączyć za pomocą kodu zespołu |
| ▹ Zabawne rzeczy             | Zezwalaj na emotikony, memy, GIF-y i naklejki                                                                                               |
| ▶ Tagi                       | Określ, kto może dodawać tagi                                                                                                    |

11. W ten sposób otrzymasz wygenerowany kod. Możesz teraz przekazać go studentom, którzy powinni dołączyć do zespołu – np. przez umieszczenie na stronie kursu w Moodle lub wysłanie u-mailem.

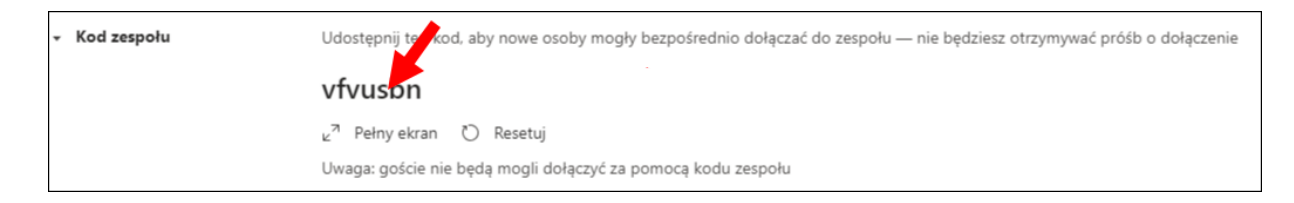

12. Od tej chwili w ramach utworzonych zespołów możesz korespondować ze studentami poprzez czat, przesyłać pliki, udostępniać linki i dokumenty, dzielić się informacjami i nowością, a także prowadzić zajęcia on-line (jako spotkanie). Warto zapoznać się z informacjami dostępnymi w pomocy Teams, w tym z krótkimi filmami szkoleniowymi, dostępnymi w sekcji <u>"E-learning" – "Pracownicy" na stronie Wydziału</u>

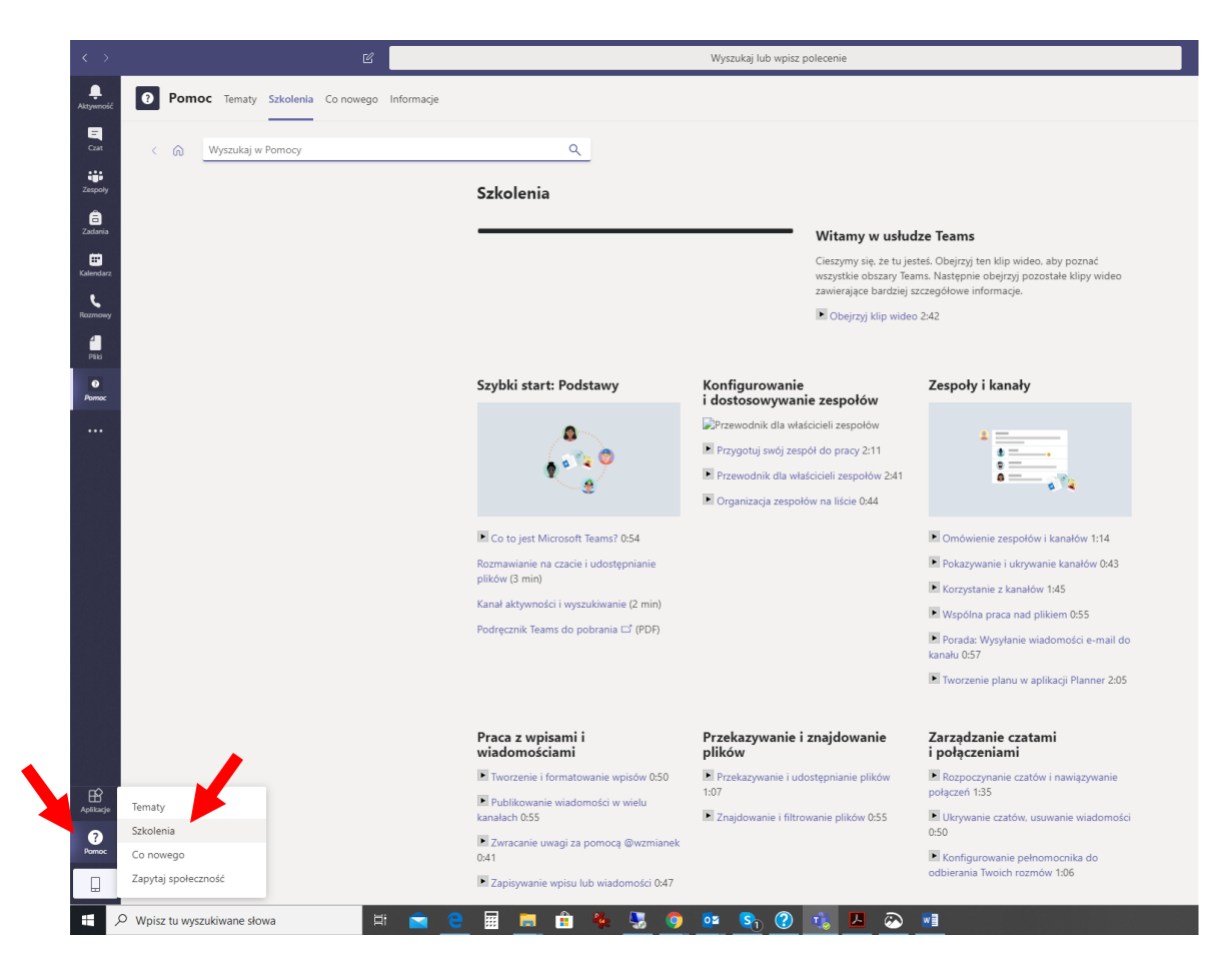

Więcej o wykorzystaniu Teams do pracy ze studentami i jego możliwościach znajdziesz np. na stronie:

https://support.office.com/pl-pl/article/zdalna-edukacja-w-us%C5%82udze-office-365-education-f651ccae-7b65-478b-8366-51bb884025c4